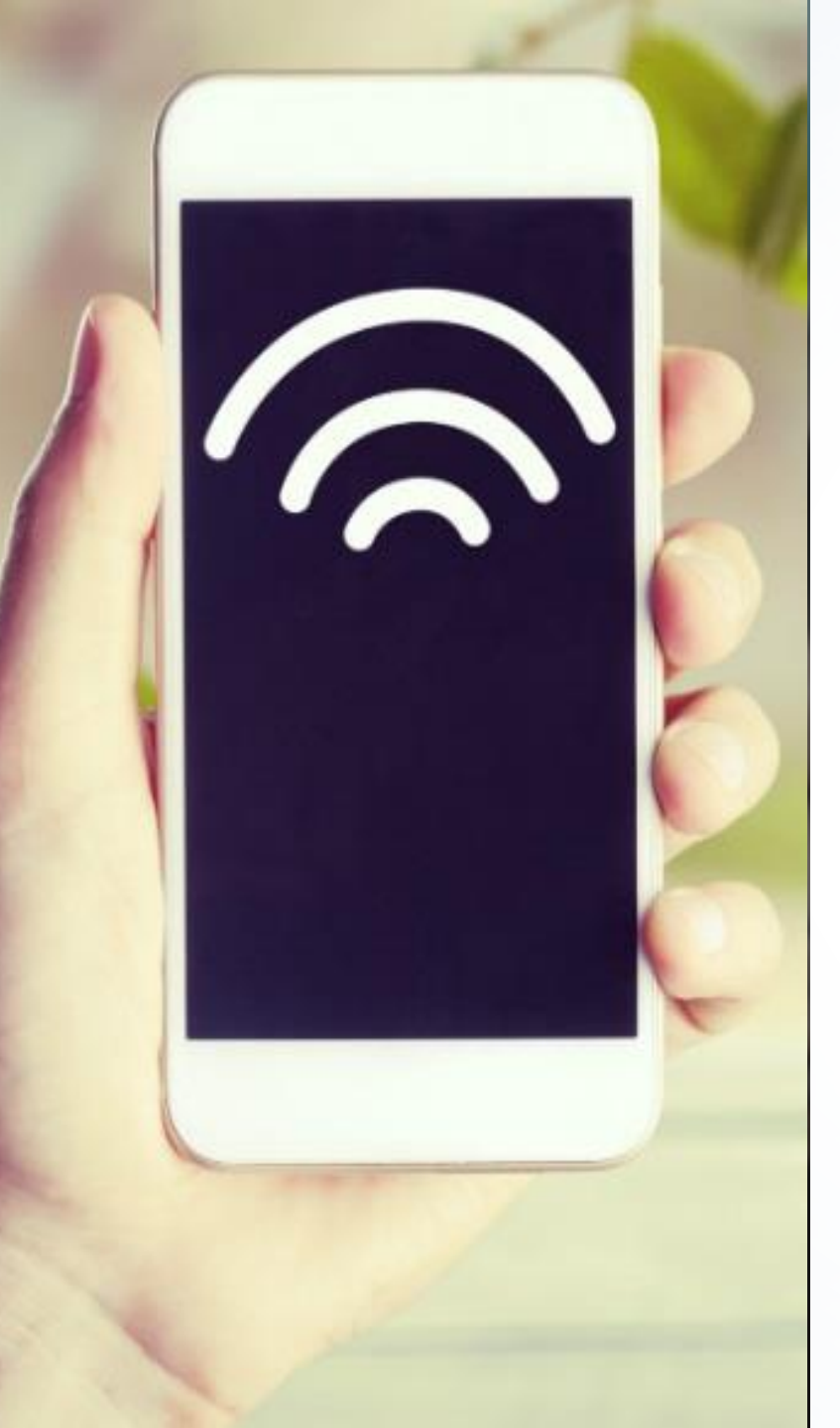

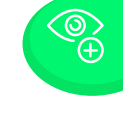

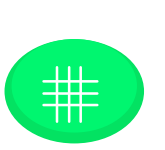

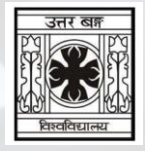

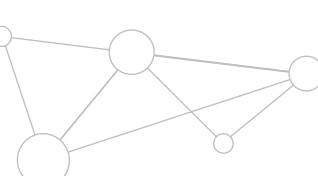

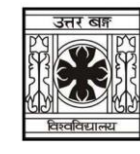

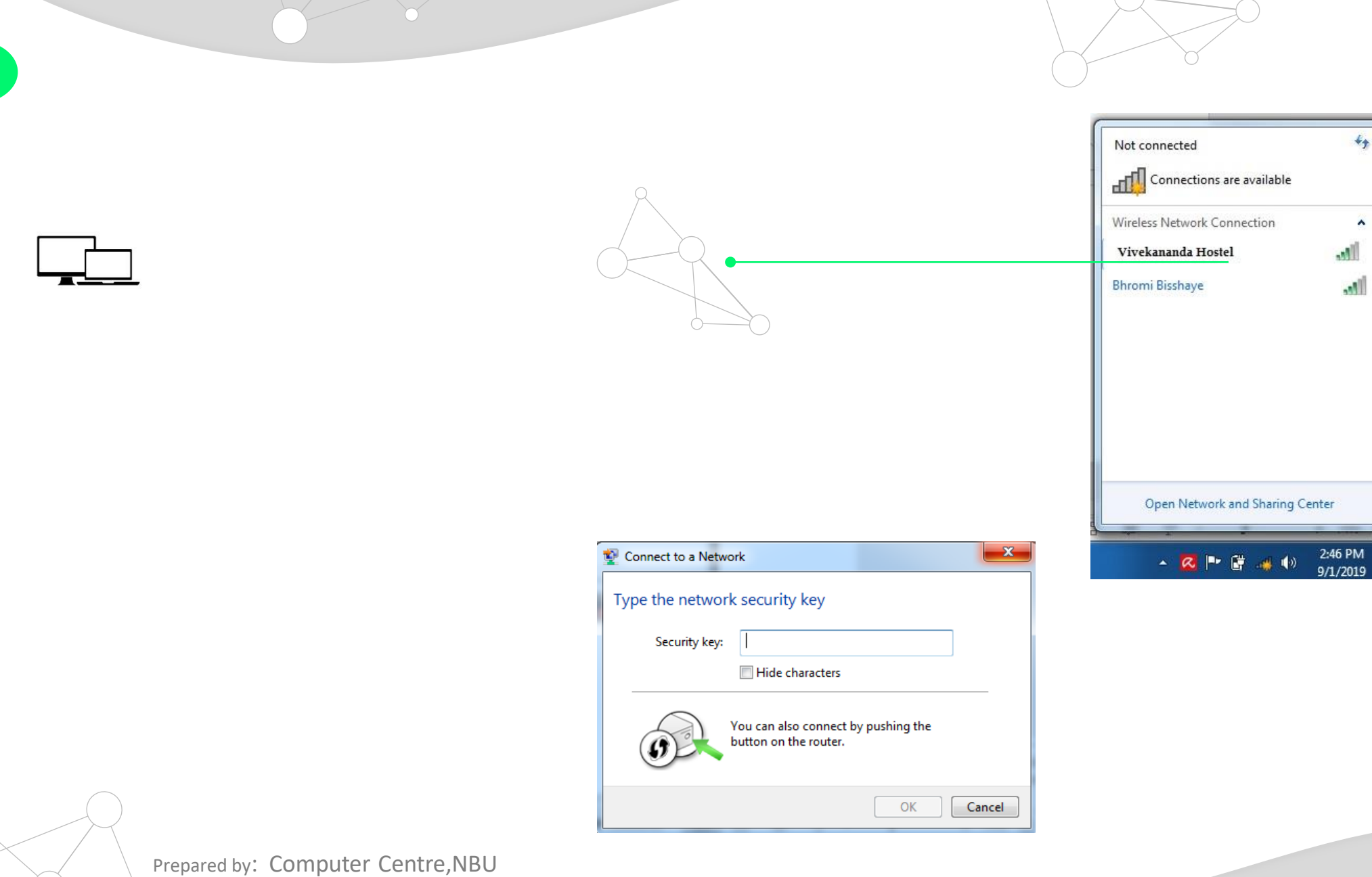

(+)

Page No: 2

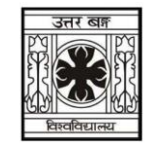

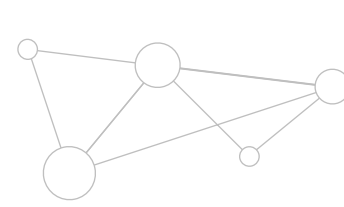

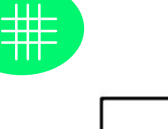

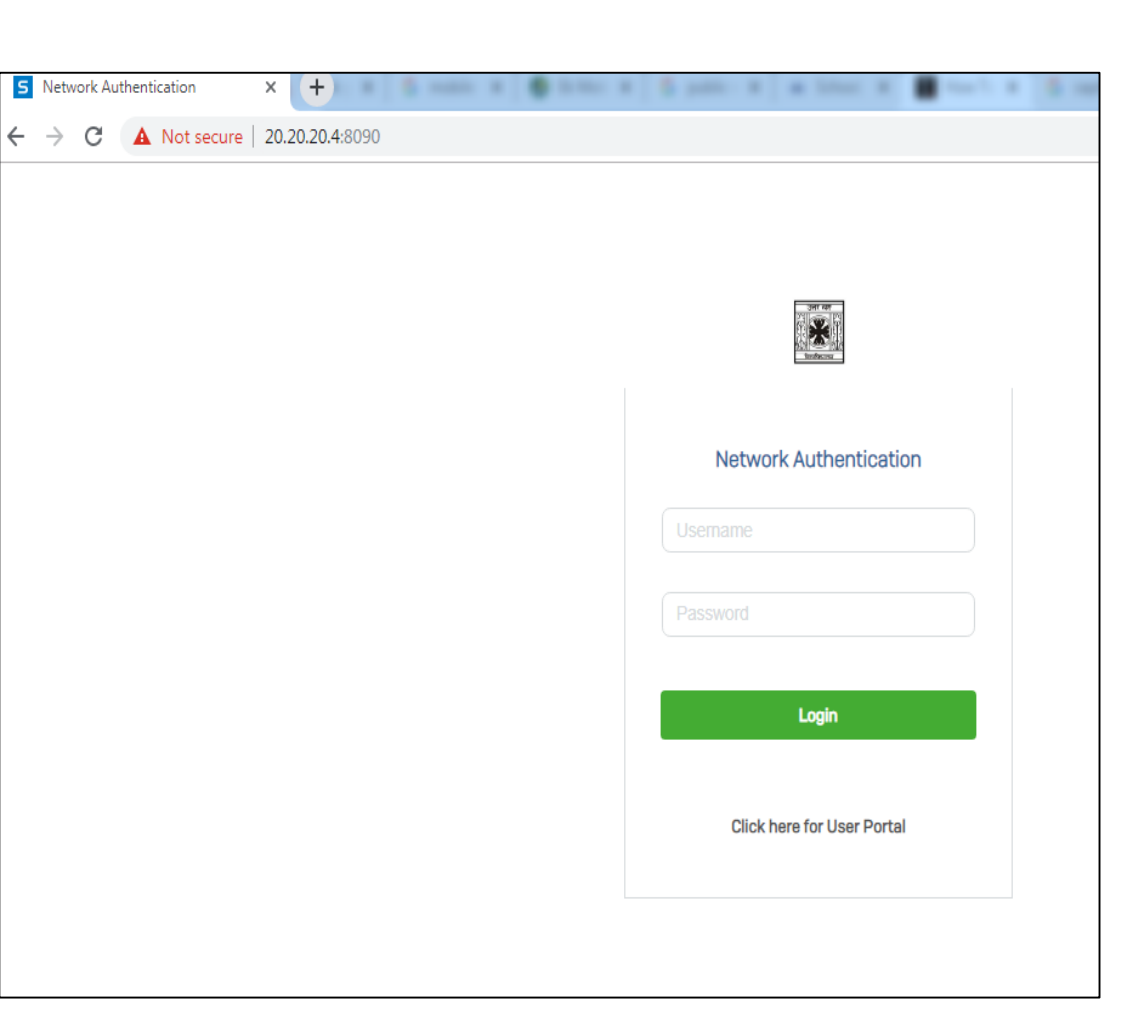

http://20.20.20.4:8090/ and press enter.

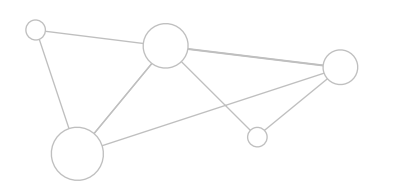

Prepared by: Computer Centre,NBU

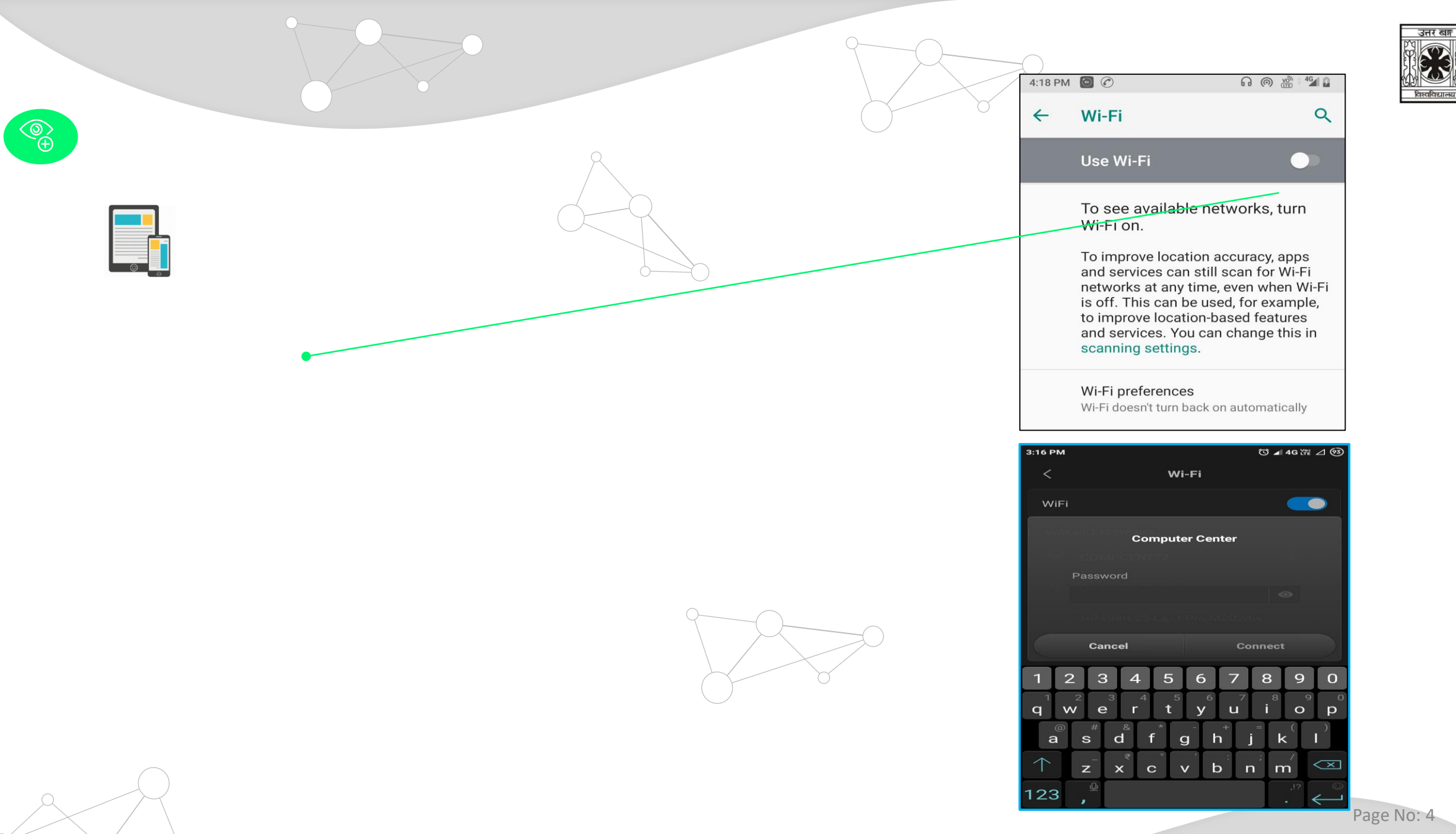

Prepared by: Computer Centre,NBU

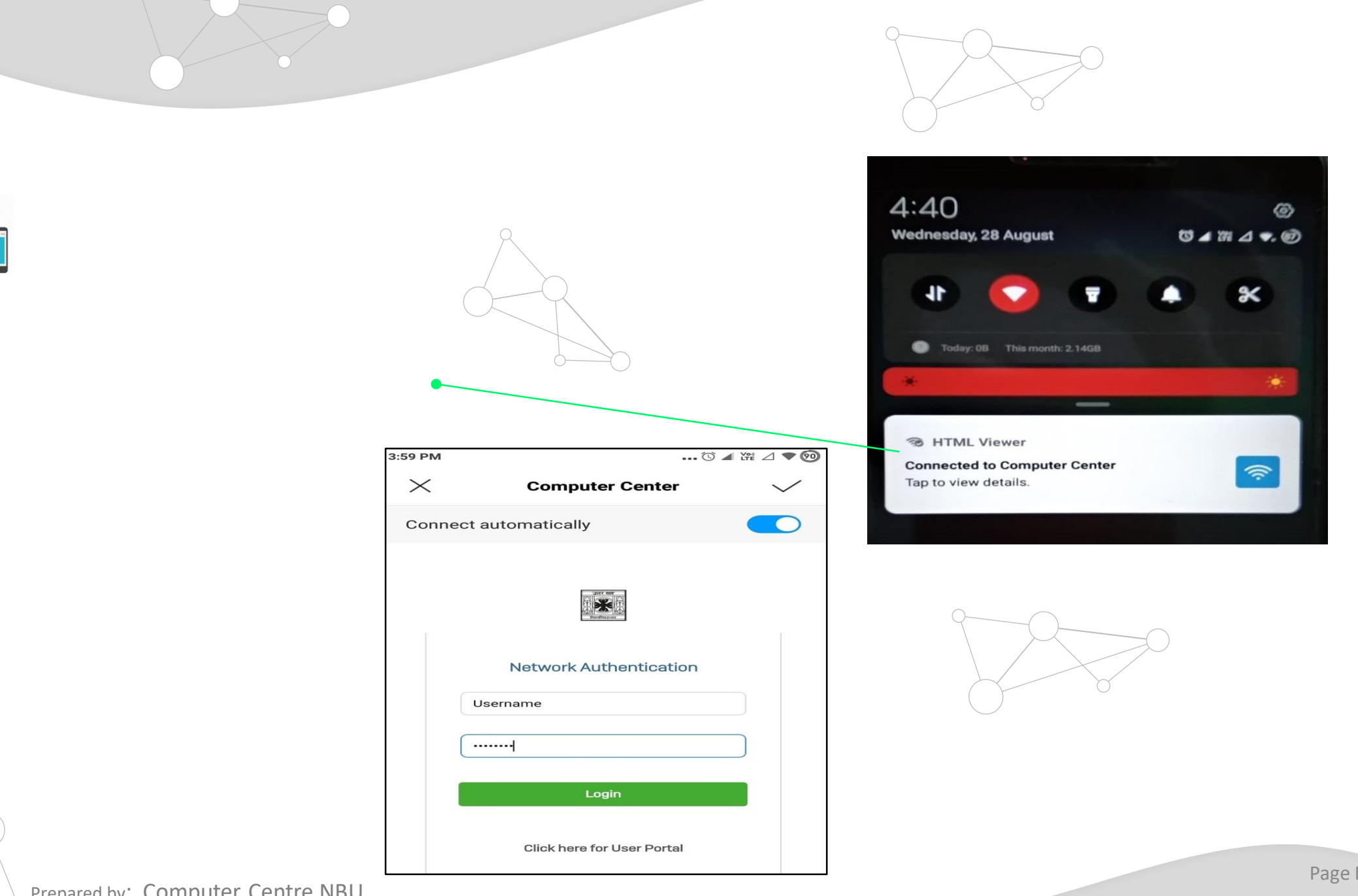

Prepared by: Computer Centre,NBU

Page No: 5

उत्तर खङ्ग

ाश्वविद्यालय

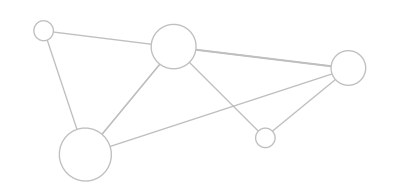

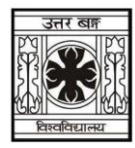

## **Location wise SSIDs and Passwords**

|   | Location                       | SSID                   | SSID Password |
|---|--------------------------------|------------------------|---------------|
|   | Rani Bhawani Hall of Residence | RaniBhavani            | rani@12345    |
|   | Nibedita Hall of Residence     | Nivedita Girl's Hostel | ngh@12345     |
|   | Vivekananda Hall of Residence  | Vivekananda Hostel     | vh@12345      |
|   | Vidyasagar Hall of Residence   | VidyasagarHostel       | vsh@12345     |
|   | Ramkrishna Hall of Residence   | RKH                    | rkh@12345     |
|   | Research Scholars Hostel (W)   | WRS                    | wrs@12345     |
|   | Sarojini Hall of Residence     | SPH                    | sph@12345     |
| 5 | Purneswari Hall of Residence   | SPH                    | sph@12345     |
|   | LAW Girls Hostel               | NBU LGH                | lgh@12345     |
|   | Admin Building                 | NBU Admin Block        | nbu@12345     |
|   | UGC Guest House                | NBU GUEST              | guest@12345   |
|   | Guest House                    | NBU GUEST              | guest@12345   |
|   | Library                        | NBU LIBRARY            | lib@12345     |
|   | Rabindra Bhanu Mancha          | NBU RBM                | rbm@12345     |
|   | Press                          | NBU PRESS              | press@12345   |
|   | Watch & Ward                   | NBU PRESS              | press@12345   |
|   | Computer Centre                | Computer Center        | cc@12345      |

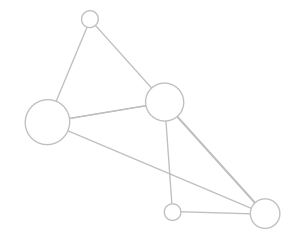

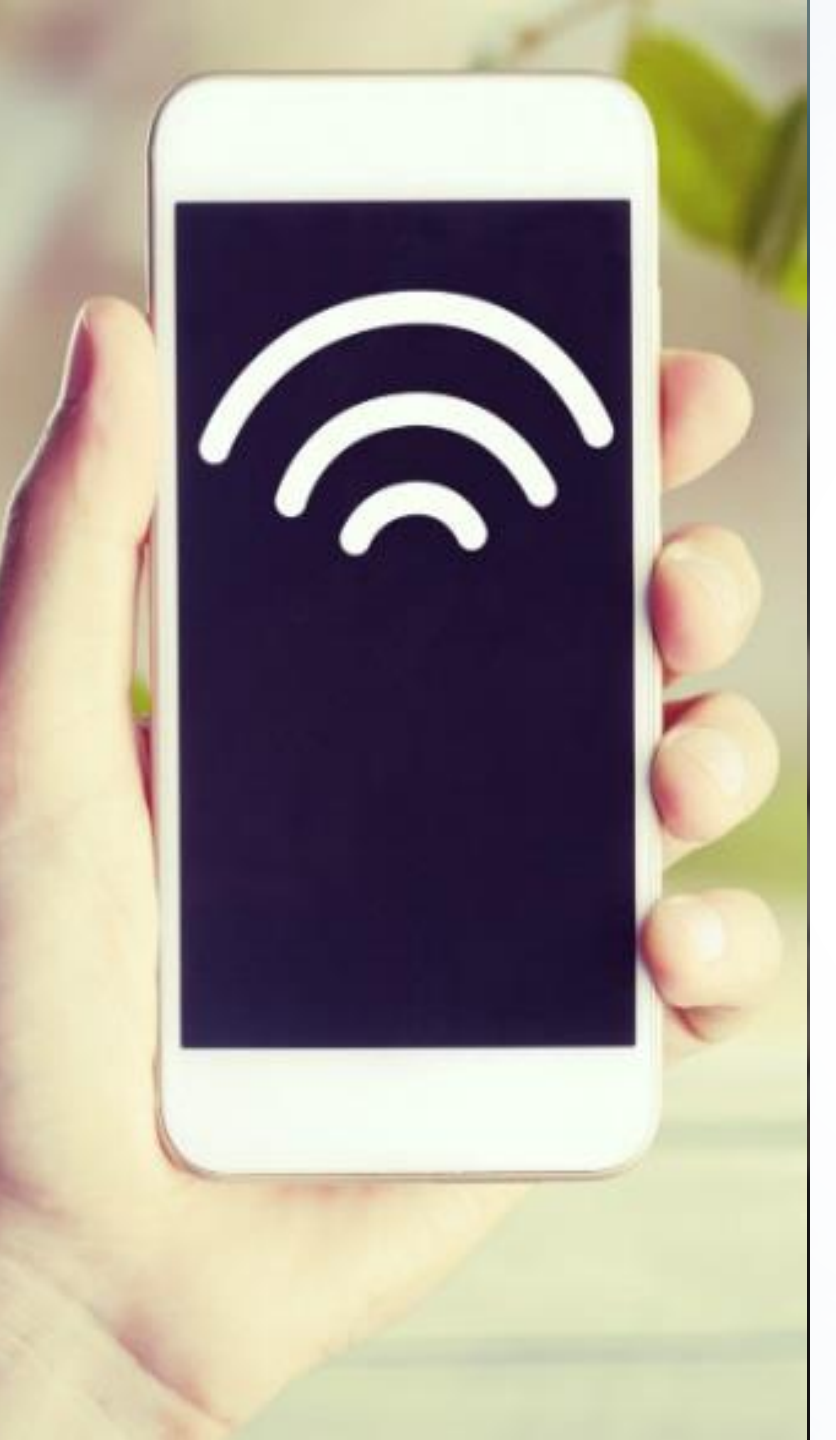

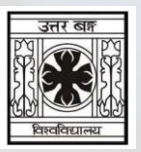

For any further assistance please feel free to reach us at cchelpdesk@nbu.ac.in